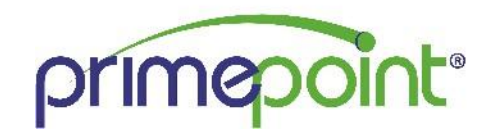

# Primepoint User Guide: Employee Navigator Integration

## **Getting Started**

Primepoint and Employee Navigator have partnered to develop an integration that includes the synchronization of certain demographic and deduction data. This guide consists of an overview of the integrated fields, as well as steps to complete within Primepoint for the setup of the integration. This guide should be carefully reviewed in conjunction with the Employee Navigator Payroll Integration User Guide.

### **Exchanged Fields:**

#### **Demographic Data:**

The below table provides an outline of the fields being exchanged between Primepoint and Employee Navigator. Please note that some fields are bi-directional, meaning a change made in Employee Navigator will be transmitted to Primepoint and *vice versa* while others will move only from Primepoint to Employee Navigator. In addition, new hires, rehires and employee terminations will all need to be processed in Primepoint.

| Primepoint Field    | <b>Employee Navigator Field</b> | Direction of Exchange |
|---------------------|---------------------------------|-----------------------|
| Employee ID         | Payroll ID                      | Primepoint to EN Only |
| SSN                 | SSN                             | Primepoint to EN Only |
| First Name          | First Name                      | <b>Bi-directional</b> |
| Middle Name         | Middle Name                     | <b>Bi-directional</b> |
| Last Name           | Last Name                       | <b>Bi-directional</b> |
| Birthday            | DOB                             | <b>Bi-directional</b> |
| Date of Hire        | Hire Date                       | <b>Bi-directional</b> |
| Date of Termination | Termination Date                | <b>Bi-directional</b> |
| Last Rate Change    | Pay Effective Date              | Primepoint to EN Only |
| Рау Туре            | Compensation Basis              | Primepoint to EN Only |
| Annual Salary       | Annual Base Salary              | Primepoint to EN Only |
| Unit Rate           | Base Hourly Rate                | Primepoint to EN Only |
| Address 1           | Address 1                       | <b>Bi-directional</b> |
| Address 2           | Address 2                       | Bi-directional        |
| City                | City                            | <b>Bi-directional</b> |
| State               | State                           | Bi-directional        |
| ZIP                 | ZIP                             | <b>Bi-directional</b> |
| Work Email          | Email                           | Bi-directional        |
| Personal Email      | Personal Email                  | <b>Bi-directional</b> |
| Phone Number        | Phone                           | <b>Bi-directional</b> |

### **Deduction Data**

Employee Navigator will be the system of record for employee recurring deductions moving forward. This includes employee per-pay costs, effective dates, and end dates. You will have to key your existing deduction codes into Employee Navigator for the initial setup of the integration, to access a list of your deduction codes in Primepoint, go to Payroll > Deductions > Company Deductions.

## **Generating Reports for Demographic and Deduction Audit**

There are two reports you will need to download from Primepoint and import into Employee Navigator to conduct the initial data verification. Both reports can be found in the Reporting section of Business Access and are labeled as follows.

## **Employee Navigator Demographic Report**

## **Employee Navigator Deduction Report**

IMPORTANT: Please be sure to use the "Download Report as Excel Spreadsheet" button to ensure that the data is retrieved in the proper format.

## Audit Trail Reports, Exception Processing ETC

Within Employee Navigator there is a Transmission Dashboard that you may use to review the status of any transmission and retrieve any error messages that may occur. Please reference the Employee Navigator Payroll Integration User Guide for more information on this screen.

Within Primepoint changes can be reviewed by either running the Employee Change Report found within the Reporting section or by navigating to either the Employee or Deduction in question and clicking on the Change Log icon and next to the field you wish to review. This will display a detailed history of the field including the before and after value of every change, as well who performed the change and when. Changes made via this integration will show "Employee Navigator" in the Changed By column.

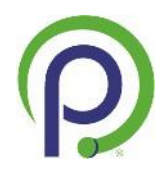